## How do I Create Zoom Account

To create a Zoom account please click on Sign Up Free to create a new one.

## Signing In,

## After you have created your account or if you have an existing account,

- 1. Go to <a href="http://zoom.us">http://zoom.us</a> and click on Sign In.
- 2. You can use the "e-mail" and "password" that you have created, or use your Google (Gmail or Google App) or Facebook account to sign in with.
- 3. On the webpage choose MY ACCOUNT

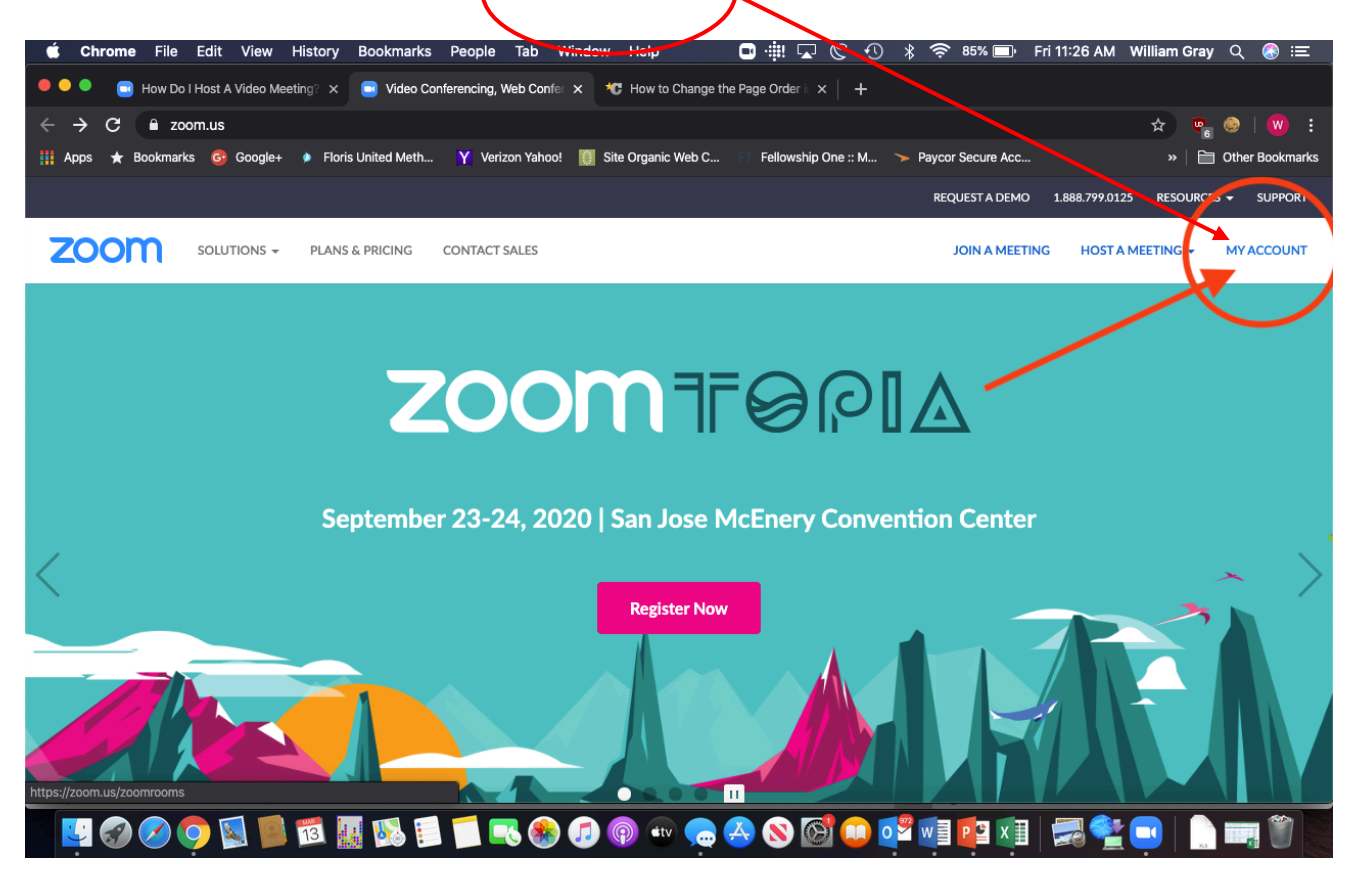

| On your profile                                    | page choose SCHED                       | ULE A MEETING                                                                      |                                            |
|----------------------------------------------------|-----------------------------------------|------------------------------------------------------------------------------------|--------------------------------------------|
| Chrome File Edit View Histor     My Profile - Zoom | ory Bookmarks People Tab Window         | v Help                                                                             | 8%. [∱]) Fri 12:10 PM William Gray Q 🛞 🖃   |
| ← → C î zoom.us/profile                            |                                         |                                                                                    | 🔶 🔶 👘 😵 👘                                  |
| 🗰 Apps 🛨 Bookmarks 🞯 Google+ 🔌 F                   | Floris United Meth Y Verizon Yahoo! 🚺 S | Site Organic Web C 🦷 Fellowship Gre :: M 🍗 Paycor So                               | acure Acc »   🛅 Other Bookmarks            |
|                                                    | ANS & PRICING CONTACT SALES             | REQUE<br>SCHEDULE A MEETING DIN                                                    | STA DEMO 1.888.7990125 RESOURCES - SUPPORT |
| Profile<br>Meetings<br>Webinars<br>Recordings      | Change                                  | William Gray                                                                       | Edit                                       |
| Settings<br>Account Profile<br>Reports             | Personal Meeting ID                     | 210-823-4213<br>https://zoom.us/j/2108234213<br>× Use this ID for instant meetings | Edit                                       |
|                                                    | Personal Link                           | Not set yet.                                                                       | Customize                                  |
| Attend Live Training                               | Sign-In Email                           | herav@florisumc.org                                                                | Edit                                       |
| Video Tutorials                                    |                                         | Linked accounts:                                                                   |                                            |
| Knowledge Base                                     |                                         |                                                                                    | Типр                                       |
| 💟 🕢 ⊘ 🔯 📔 🗖                                        | 🗓 🌸 🍠 📑 📜 🔜                             | 💿 💿 🧓 🚫 🚫 🐨 🐨                                                                      | 2 🚺   📰 🔮 🖸   🗋 🖏 🗑 📓                      |

Choose a topic like "Lenten study" and add description if you want and then meeting specifics

| <b>Chrome</b> File Edit View Histo     | ory Bookmarks People Tab V          | vindow Help 🖬 🖶 🕊 🕚 🛞                          | 奈 83% 🔲 I        | ri 11:27 AM William G | Gray Q 🚷 😑      |
|----------------------------------------|-------------------------------------|------------------------------------------------|------------------|-----------------------|-----------------|
| How Do I Host A Video Meeting?         | × 📃 Schedule a Meating - Zoom       | × to Change the Page Order X +                 |                  |                       |                 |
| → C <sup>a</sup> zoom.us/meeting/sched | dule                                |                                                |                  | ণ 🖈                   | 🗣 💿 । 🔞 🗄       |
| .pps ★ Bookmarks 🞯 Google+ 🎐           | Floris United Meth Y Verizon Yahoo! | 🚺 Site Organic Web C 🎢 Fellowship One :: M 🍗 P | aycor Secure Acc |                       | Other Bookmarks |
|                                        |                                     |                                                | REQUEST A DEMO   | 1.888.799.0125 RESOL  | URCES 👻 SUPPORT |
|                                        | LANS & PRICING CONTACT SALES        | SCHEDULE A MEETING                             | JOIN A MEETING   | HOST A MEETING 👻      |                 |
| Profile                                | My Meetings > Schedule a            | Aeeting                                        |                  |                       |                 |
| Meetings                               | Schedule a Meeting                  | $\mathbf{A}$                                   |                  |                       |                 |
| Webinars                               | Торіс                               | My Meeting                                     | )                |                       |                 |
| Recordings                             |                                     |                                                | )                |                       |                 |
| Settings                               | Description (Optional)              | Enter your meeting description                 |                  |                       |                 |
| Account Profile                        |                                     |                                                | ,                |                       |                 |
| Reports                                | When                                | 02/42/2020                                     |                  | Fill in               | date and        |
|                                        |                                     | U3/13/2020 III 12:00 V PM V                    |                  | of me                 | eting, du       |
|                                        | Duration                            |                                                |                  | and c                 | hoose rea       |
| Attend Live Training                   |                                     |                                                |                  |                       |                 |
| ∕ideo Tutorials                        | Time Zone                           | (GMT-4:00) Eastern Time (US and Canada) 🛛 🗸    |                  |                       |                 |
| Knowledge Base                         |                                     | Recurring meeting                              |                  |                       |                 |
|                                        |                                     |                                                |                  |                       | (?) Help        |

Scroll down and choose "on" Video for Host and Participant – this allows everyone to see each other. Participants may choose not to have video if they want.

/

| 🗯 Chrome File Edit View History Bo                            | ookmarks People Tab       | Window Help 🛛 🏥 🖵 🥲 🚸 穼 83% 🗊 🖓 rii 11:27 AM William Gray Q 🛞 😑                          |
|---------------------------------------------------------------|---------------------------|------------------------------------------------------------------------------------------|
| 🔍 🔍 🔍 🖪 How Do I Host A Video Meeting? 🗙 🦲                    | Schedule a Meeting - Zoom | × ★ How to Change the Page Order   ×   +                                                 |
| $\leftrightarrow$ $\rightarrow$ C $$ zoom.us/meeting/schedule |                           | 아 ☆ 🦷 🥹   👹 🗄                                                                            |
| 🏢 Apps ★ Bookmarks 🚱 Google+ 🔹 Floris Uni                     | ited Meth Y Verizon Yahoo | oo! 🚺 Site Organic Web C 🍙 Fellowship One :: M 🤝 Paycor Serure Acc »   🛅 Other Bookmarks |
|                                                               |                           | RECUESTA DEMO 1.888.799.0125 RESOURCES - SUPPORT                                         |
| ZOOM SOLUTIONS - PLANS & PL                                   | RICING CONTACT SALES      | SCHEDULE A MEETING JOIN A MEETING HOST A MEETING                                         |
|                                                               | Meeting ID                | Generate Automatically O Personal Meeting D 210-823-4213                                 |
|                                                               |                           |                                                                                          |
|                                                               | Meeting Password          | Require meeting password 840534                                                          |
|                                                               | /                         |                                                                                          |
|                                                               | Video                     | Host on off                                                                              |
|                                                               |                           | Participant and a fat                                                                    |
|                                                               |                           | Participant on the on                                                                    |
|                                                               |                           |                                                                                          |
|                                                               | Audio                     | <ul> <li>Telephone</li> <li>Computer Audio</li> <li>Both</li> </ul>                      |
|                                                               |                           | Dial from United States of America Edit                                                  |
|                                                               |                           |                                                                                          |
|                                                               | Meeting Options           | Enable join before host                                                                  |
|                                                               |                           | Mute participants upon entry                                                             |
|                                                               | 🔊 🗾 🗂 🔜 🚳                 | ) 🙃 🐽 🛶 💫 🎧 🍈 🗇 👘 🖬 🖬 🖬 👘 💭 🚗 🗎 🐂 👘 🗖                                                    |
|                                                               | 🐜 🖻 🗖 🕋 🕋                 |                                                                                          |

Scroll down a bit further and choose "enable to join before host." This allows your participants to sign-on and begin community without you as the host being present. Then save

|                                                                        | $\langle \rangle$                  |                                                         |                          |                  |                      |                 |
|------------------------------------------------------------------------|------------------------------------|---------------------------------------------------------|--------------------------|------------------|----------------------|-----------------|
| 🗯 Chrome File Edit View Histo                                          | ory Bookmarks People Tab           | Window Help 🔳 ·                                         | # - € - 0 *              | 奈 83% 🔲 🛛 Fr     | i 11:27 AM William G | ray Q 🚷 🖅       |
| 🔴 🔍 🔍 🗔 How Do I Host A Video Meeting?                                 | × 🐧 Scheduk a Meeting - Zoom       | × 🕫 How to Change the Page                              | e Order ii 🗙 📔 🕂         |                  |                      |                 |
| $\leftrightarrow$ $\rightarrow$ C $\blacksquare$ zoom.us/meeting/sched | lule                               |                                                         |                          |                  | ው ጵ                  | 📭 🛞   🔞 🗄       |
| 🏢 Apps 🛧 Bookmarks 📴 Google+ 🔹 🛙                                       | Floris United Meth Y Verizon Yahoo | ! 🚺 Site Organic Web C 🎫 F                              | Fellowship One :: M 🍗 Pa | aycor Secure Acc |                      | Dther Bookmarks |
|                                                                        |                                    |                                                         |                          | REQUEST A DEMO   | 1.888.799.0125 RESOU | RCES 🛨 SUPPORT  |
|                                                                        | ANS & PRICING CONTACT SALES        | Telephone Computer     Nal from United States of Americ | SCHEDULE A MEETING       | JOIN A MEETING   | HOST A MEETING 👻     |                 |
|                                                                        |                                    |                                                         |                          |                  |                      |                 |
|                                                                        | Meeting Options                    | <ul> <li>Enable join before host</li> </ul>             |                          |                  |                      |                 |
|                                                                        |                                    | <ul> <li>Enable waiting room</li> </ul>                 | .,                       |                  |                      |                 |
|                                                                        |                                    | Only authenticated users ca                             | an join                  |                  |                      |                 |
|                                                                        |                                    | Record the meeting automa                               | atically                 |                  |                      |                 |
|                                                                        | Alternative Hosts                  | Example: mary@company.co                                | om, peter@school.edu     |                  |                      |                 |
|                                                                        |                                    | Save Canc                                               | cel                      |                  |                      | (?) Help        |
|                                                                        | i 🌆 🕵 🗐 📁 🔜 🍩                      | 🗊 💿 💿 🧟                                                 | 8 🚱 📫 🧐                  | v 🗐 🔽 🖾 🗐        | <b>a 🔮 🖸</b> 🗌       |                 |

Once you have saved the meeting, you can select copy the invitation or copy the highlighted url.

| 🗯 Chrome File Edit View Hixtory                                                                                                    | Cookmarks People Tab                  | Window Help               | 0 9 🖵 🕸 🖸                 | 米 奈 53% 🕞 Fri 1:0     | 0 PM William Gray Q 🔕 🖃                     |
|----------------------------------------------------------------------------------------------------|---------------------------------------|---------------------------|---------------------------|-----------------------|---------------------------------------------|
| O      O      O      O      O      O      O      O      O      O      O      O      O      O      O      O     O     O     O | +                                     |                           |                           |                       | ← KG the raomies<br>KG the raomies<br>Awwww |
| 🏢 Apps 🛨 Bookmarks 📀 Google+ 🌢 Floris                                                                                                    | United Meth Y Venion Yaho             | o! 🚺 Site Organic Web C   | F1 Fellowship One :: M    | Paycor Secure Acc     | » 📄 Other Bookmarks                         |
|                                                                                                    |                                       |                           |                           | REQUEST A DEMO 1.888  | 8.799.0125 RESOURCES <del>-</del> SUPPORT   |
| ZOOM SOLUTIONS - PLANS &                                                                                                    | PRICING CONTACT SALES                 | My Meeting"               | SCHEDULE A MEETIN         | IG JOIN A MEETING HO  | DST A MEETING + SIGN OUT                    |
| Meetings<br>Webinars                                                                                                    | Торіс                                 | My Meeting                |                           |                       | Start this Meeting                          |
| Recordings                                                                                                    | Time                                  | Mar 13, 2020 01:00 PM     | Eastern Time (US and Cana | ida)                  |                                             |
| Settings                                                                                                    |                                       | Add to 31 Google          | Calendar Outloo           | Calendar (.ics) 🕥 Yah | ioo Calendar                                |
| Account Profile                                                                                                    | · · · · · · · · · · · · · · · · · · · |                           |                           | $\mathbf{i}$          |                                             |
| Reports                                                                                                    | Meeting ID                            | 185-001-420               |                           |                       |                                             |
|                                                                                                    | Meeting Password                      | ✓ Require meeting pass    | word 010117               |                       |                                             |
| Attend Live Training                                                                                                    | Invite Attendeer                      | loin LIPL: https://zoomu  | r /i /1850014202pud-oEV   |                       | PROTO9                                      |
| Video Tutorials                                                                                                    | invite Attenuees                      | 2001 OKL. https://20011.0 | Copy the invitation       |                       |                                             |
| Knowledge Base                                                                                                    |                                       |                           |                           |                       | /                                           |
|                                                                                                    | Video                                 | Host                      | Off                       |                       | Thelp                                       |
|                                                                                                    |                                       | Participant               | Off                       |                       |                                             |
| 🖳 🐼 🖉 📀 🔝 📓 🔝                                                                                                    | i 🚯 📒 📁 🔜 🍕                           | ) 🗊 💿 🐨 🕵                 | 🐣 🚫 🐼 💭 🧕                 | 😤 🗾 📴 📰 📗             | S 🗐 📄 🔜 🖤 🔛                                 |

Selecting copy invitation shows you the invite, choose copy meeting invitation

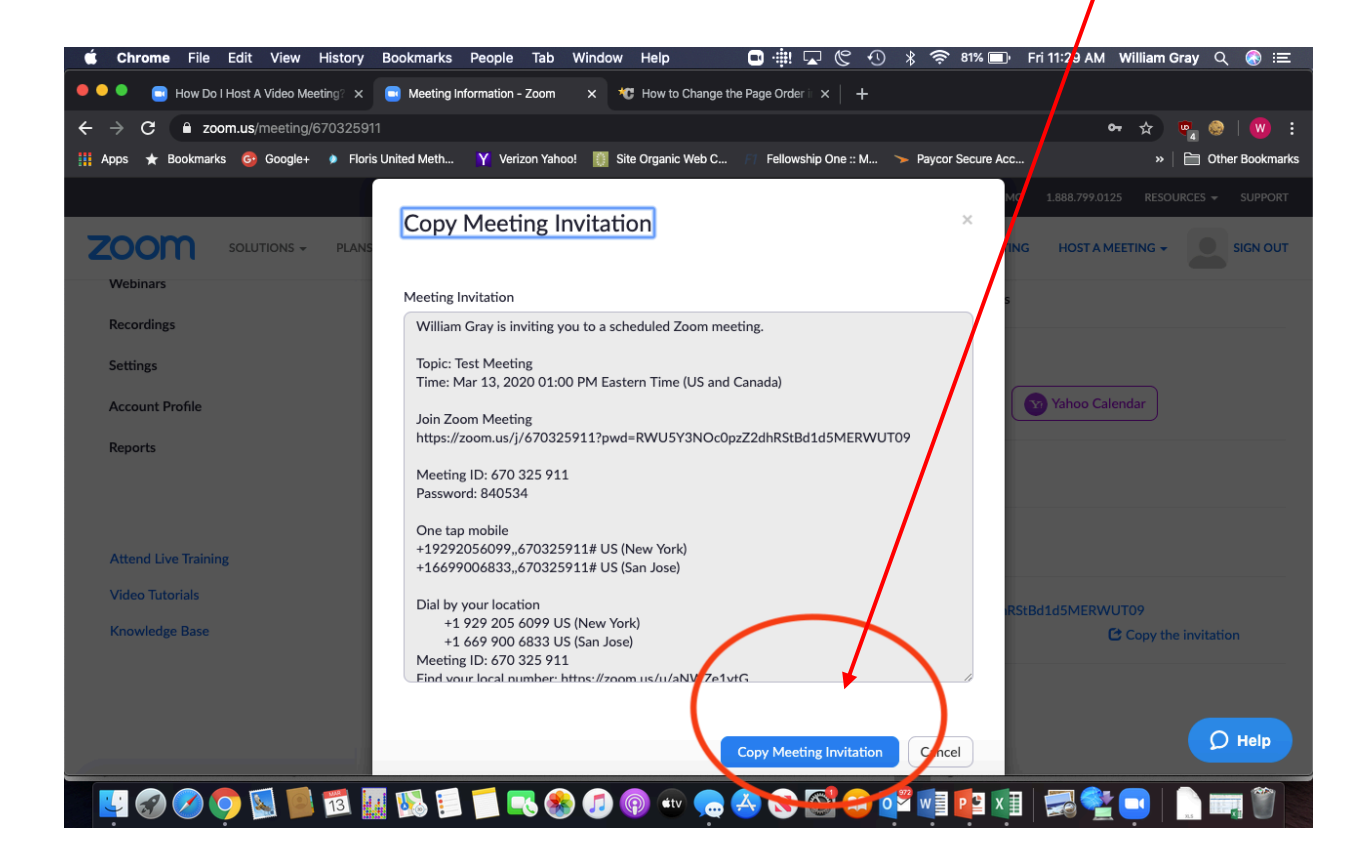

Insert the copied invitation into your email to your group. The participants will click on the "Join Meeting" which will allow them to join.

|                                                                                                    |                                                                                                    |                                                                     |                    | ПСІР      |                   |          | $\mathbb{C} \oplus \mathbb{R}$ | ·∻· 01/0 ⊡'    | FIT 11-29 AM | र 📀 |
|----------------------------------------------------------------------------------------------------|----------------------------------------------------------------------------------------------------|---------------------------------------------------------------------|--------------------|-----------|-------------------|----------|--------------------------------|----------------|--------------|-----|
|                                                                                                    | 🖌 🖓 🖓                                                                                                    |                                                                     |                    | Unt       | itled • Florisumc |          |                                |                |              |     |
| Message Opt                                                                                                    | tions                                                                                                    |                                                                     |                    |           |                   |          |                                |                |              | G   |
|                                                                                                    | Calibri (E                                                                                                    | 🔻 11 🛛 🛪                                                            | ▲ A• 🏘 🗄 • 🗄 •     | • •= •= ¶ | •                 | •        | 🖋 Signature 🔻                  | High Priority  |              |     |
| Send Paste                                                                                                    | BI                                                                                                    | <u>U</u> albe X <sub>2</sub> X <sup>2</sup>                         | 🖌 • 🗛 • 🚍 = =      |           | Attach Table      | Pictures | 🥪 Link                         | 👃 Low Priority | Check        |     |
| To:                                                                                                    | •                                                                                                    |                                                                     |                    |           | File              |          |                                |                | Names        |     |
| Cc:                                                                                                    | /                                                                                                    |                                                                     |                    |           |                   |          |                                |                |              |     |
| Subject:                                                                                                    |                                                                                                    |                                                                     |                    |           |                   |          |                                |                |              |     |
| Subject:                                                                                                    |                                                                                                    |                                                                     |                    |           |                   |          |                                |                |              |     |
| Topic: Test Weeting                                                                                                    | g                                                                                                    |                                                                     |                    |           |                   |          |                                |                |              |     |
| Time: Mar 13, 2020                                                                                                    | 01.00 P M East                                                                                                    | ern Time (US and Can                                                | ada)               |           |                   |          |                                |                |              |     |
|                                                                                                    |                                                                                                    |                                                                     |                    |           |                   |          |                                |                |              |     |
| Join Zoom Meeting                                                                                                    |                                                                                                    |                                                                     |                    |           |                   |          |                                |                |              |     |
| 1                                                                                                    | •                                                                                                    |                                                                     |                    |           |                   |          |                                |                |              |     |
| https://zoom.us/j/6                                                                                                    | 670325911?pwd                                                                                                    | l=RWU5Y3NOc0pzZ2                                                    | dhRStBd1d5MERWUT09 |           | )                 |          |                                |                |              |     |
| https://zoom.us/j/6                                                                                                    | 670325911?pwd                                                                                                    | I=RWU5Y3NOc0pzZ2                                                    | dhRStBd1d5MERWUT09 |           | )                 |          |                                |                |              |     |
| https://zoom.us/j/6<br>Meeting ID: 670 32<br>Password: 840534                                                                                                    | 670325911?pwd<br>5 911                                                                                                    | d=RWU5Y3NOc0pzZ2                                                    | dhRStBd1d5MERWUT09 |           | )                 |          |                                |                |              |     |
| https://zoom.us/j/6<br>Meeting ID: 670 32<br>Password: 840534                                                                                                    | 670325911?pwo                                                                                                    | H=RWU5Y3NOc0pzZ2                                                    | dhRStBd1d5MERWUT09 |           | )                 |          |                                |                |              |     |
| https://zoom.us/j/6<br>Meeting ID: 670 32<br>Password: 840534<br>One tap mobile                                                                                                    | 670325911?pwo                                                                                                    | H=RWU5Y3NOc0pzZ2                                                    | dhRStBd1d5MERWUT09 |           | )                 |          |                                |                |              |     |
| https://zoom.us/j/6<br>Meeting ID: 670 32:<br>Password: 840534<br>One tap mobile<br>+19292056099,,670                                                                                                    | 670325911?pwd<br>5 911<br>0325911# US (N                                                                                                    | i=RWU5Y3NOc0pzZ2<br>ew York)                                        | dhRStBd1d5MERWUT09 |           | )                 |          |                                |                |              |     |
| https://zoom.us/j/6<br>Meeting-10: 670 32:<br>Password: 840534<br>One tap mobile<br>+19292056099,,670<br>+16699006833,,670                                                                                                    | 5 911<br>0325911# US (N<br>0325911# US (S                                                                                                    | i=RWU5Y3NOc0pzZ2<br>ew York)<br>an Jose)                            | dhRStBd1d5MERWUT09 |           | )                 |          |                                |                |              |     |
| https://zoom.us/)/6<br>Meeting 10: 670 32:<br>Password: 840534<br>One tap mobile<br>+19292056099,670<br>+16699006833,,670                                                                                                    | 670325911?pwd<br>5 911<br>0325911# US (N<br>0325911# US (S                                                                                                    | t=RWU5Y3NOc0pzZ2<br>ew York)<br>an Jose)                            | dhRStBd1d5MERWUT09 |           | )                 |          |                                |                |              |     |
| https://zoom.us/)/6<br>Meeting 10: 670 32:<br>Password: 840534<br>One tap mobile<br>+19292056099,670<br>+16699006833,670<br>Dial by your location                                                                                                    | 6703259117pwd<br>5 911<br>0325911# US (N<br>0325911# US (S<br>03 US (New York                                                                                         | ew York)<br>an Jose)                                                | dhRStBd1d5MERWUT09 |           | )                 |          |                                |                |              |     |
| https://zoom.us/)/6<br>Meeting 10: 670 32:<br>Password: 840534<br>One tap mobile<br>+19292056099,670<br>Haf699006833,670<br>Dial by your location<br>+1 929 205 600<br>+1 969 900 683                                                                                                    | 6703259117pw(<br>5 911<br>0325911# US (N<br>0325911# US (S<br>0<br>99 US (New Yorl<br>99 US (New Yorl                                                                 | t=RWU5Y3NOc0pzZ2<br>ew York)<br>an Jose)<br>¢)                      | dhRStBd1d5MERWUT09 |           |                   |          |                                |                |              |     |
| https://zoom.us/)/6<br>Meeting ID: 670 322<br>Password: 840534<br>One tap mobile<br>+19292056099,670<br>+16699006833,670<br>Dial by your location<br>+1 929 205 609<br>+1 669 900 670 322<br>Meeting ID: 670 32                                                                           | 670325911?pwd<br>5911<br>0325911# US (N<br>0325911# US (S<br>00<br>99 US (New Yorl<br>33 US (San Jose)<br>59 11                                                       | i=RWU5Y3NOc0pzZ2<br>ew York)<br>an Jose)<br>;)                      | dhRStBd1d5MERWUT09 |           |                   |          |                                |                |              |     |
| https://zoom.us/j/f<br>Meeting-ID: 670 32!<br>Password: 840534<br>One tap mobile<br>+1929205609,,670<br>+16699006833,,670<br>Dial by your location<br>+1 929 205 600<br>+1 669 900 683<br>Meeting ID: 670 32!<br>Find your local num                                                      | 670325911?pwd<br>5911<br>0325911# US (N<br>0325911# US (S<br>00<br>99 US (New Yorl<br>33 US (San Jose)<br>5911<br>55 911                                              | i=RWU5Y3NOc0pzZ2<br>ew York)<br>an Jose)<br>;)<br>pm.us/u/aNWZe1ytG | dhRStBd1d5MERWUT09 |           | )                 |          |                                |                |              |     |
| https://zoom.us/)/6<br>Meeting ID: 670 32!<br>Password: 840534<br>One tap mobile<br>+19292056099,,670<br>+16699006833,,670<br>Dial by your location<br>+1 929 205 600<br>+1 669 900 683<br>Meeting ID: 670 32!<br>Find your local num                                                     | 670325911?pwd<br>670325911# US (N<br>0325911# US (S<br>0325911# US (S<br>0325911# US (S<br>0325911# US (San Jose)<br>15 911<br>nber: https://zoo                      | ew York)<br>an Jose)<br>;)<br>pm.us/u/aNWZe1ytG                     | dhRStBd1d5MERWUT09 |           | )                 |          |                                |                |              |     |
| https://zoom.us/)/f<br>Meeting 10: 670 32<br>Password: 840534<br>One tap mobile<br>+19292056099,670<br>+16699006833,670<br>Dial by your location<br>+1 929 205 600<br>+1 669 900 683<br>Meeting ID: 670 32<br>Find your local num<br>Blessings,                                           | 670325911?pwd<br>670325911?pwd<br>55911<br>0325911# US (N<br>0325911# US (S<br>99 US (New Yorl<br>99 US (New Yorl<br>33 US (San Jose)<br>5911<br>nber: https://zoo    | ew York)<br>an Jose)<br>()<br>pm.us/u/aNWZe1ytG                     | dhRStBd1d5MERWUT09 |           | )                 |          |                                |                |              |     |
| https://zoom.us/)/6<br>Meeting ID: 670 32<br>Password: 840534<br>One tap mobile<br>+19292056099,670<br>+16699006833,670<br>Dial by your location<br>+1 929 205 600<br>+1 669 900 683<br>Meeting ID: 670 32<br>Find your local num<br>Blessings,                                           | 670325911?pwd<br>670325911# US (N<br>0325911# US (S<br>0325911# US (S<br>09<br>99 US (New Yorl<br>99 US (New Yorl<br>33 US (San Jose)<br>15 911<br>nber: https://zoo  | ew York)<br>an Jose)<br>;)<br>5m.us/u/aNWZe1ytG                     | dhRStBd1d5MERWUT09 |           |                   |          |                                |                |              |     |
| https://200m.us/)/6<br>Meeting ID: 670 32<br>Password: 840534<br>One tap mobile<br>+19292056099,670<br>+16699006833,670<br>Dial by your location<br>+1 929 205 609<br>+1 669 900 6833,670<br>Dial by your location<br>Heting ID: 670 32<br>Find your local num<br>Blessings,<br>Bill Gray | 6703259117pwd<br>6703259117pwd<br>55911<br>0325911# US (N<br>0325911# US (S<br>00<br>99 US (New Yorl<br>33 US (San Jose)<br>55911<br>nber: https://zoo                | i=RWU5Y3NOc0pzZ2<br>ew York)<br>an Jose)<br>;)<br>pm.us/u/aNWZe1ytG | dhRStBd1d5MERWUT09 |           |                   |          |                                |                |              |     |
| https://zoom.us/)/6<br>Meeting ID: 670 32!<br>Password: 840534<br>One tap mobile<br>+19292056099,676<br>+16699006833,670<br>Dial by your location<br>+1 929 205 600<br>+1 669 900 683<br>Meeting ID: 670 32!<br>Find your local num<br>Blessings,<br>Bill Gray<br>Director Grow Minin     | 670325911?pwd<br>670325911?pwd<br>15 911<br>0325911# US (S<br>0325911# US (S<br>0325911# US (S<br>039 US (New Yori<br>33 US (San Jose)<br>15 911<br>nber: https://zoo | ew York)<br>an Jose)<br>k)<br>pm.us/u/aNWZe1ytG                     | dhRStBd1d5MERWUT09 |           | )                 |          |                                |                |              |     |

To start your meeting, choose "start this meeting" button.

| <b>É Chrome</b> File Edit View History  | Bookmarks People Tab \           | Window Help 🛛 🏥 🔽 🥲 🕚 🖇 🛜 💱 🗊 Fri 1:00 PM William Gray Q 🚷 😑                         |  |  |  |  |  |  |
|-----------------------------------------|----------------------------------|--------------------------------------------------------------------------------------|--|--|--|--|--|--|
| O O O O O O O O O O O O O O O O O       | +                                | ↔ KG the cray<br>KG the coemies W :                                                  |  |  |  |  |  |  |
| 🏢 Apps 🛨 Bookmarks 🞯 Google+ 🔹 Flo      | ris United Meth Y Verizon Yahoo! | ! 🚺 Site Organic Web C 🕫 Fellowship One :: M 🤝 Paycor Secure Acc 📏 📄 Other Bookmarks |  |  |  |  |  |  |
|                                         |                                  | REQUESTA DEMO 1.888.799X125 RESOURCES - SUPPORT                                      |  |  |  |  |  |  |
| ZOOM SOLUTIONS - PLAN                   | IS & PRICING CONTACT SALES       | SCHEDULE A MEETING JOIN A MEETING HOST A MEETING SIGN OUT                            |  |  |  |  |  |  |
| Meetings                                | Торіс                            | My Meeting Start this Meeting                                                        |  |  |  |  |  |  |
| Recordings                              | Time                             | Mar 13, 2020 01:00 PM Eastern Time (US and Canada)                                   |  |  |  |  |  |  |
| Settings                                |                                  | Add to 🛐 Google Calendar 🛛 📴 Outlook Calendar (.ics)                                 |  |  |  |  |  |  |
| Reports                                 | Meeting ID                       | 185-001-420                                                                          |  |  |  |  |  |  |
|                                         | Meeting Password                 | ✓ Require meeting password 010117                                                    |  |  |  |  |  |  |
| Attend Live Training<br>Video Tutorials | Invite Attendees                 | Join URL: https://zoom.us/j/185001420?pwd=eFV3NjBqeTJiNTJJMUIvTnNyNWhBQT09           |  |  |  |  |  |  |
| Knowledge Base                          | Video                            | Host Off (?) Help                                                                    |  |  |  |  |  |  |
| u 🕼 🖉 🖉 📀 😒 📡                           | u 🔊 🗐 🗐 🐝                        | Perticipant Off                                                                      |  |  |  |  |  |  |

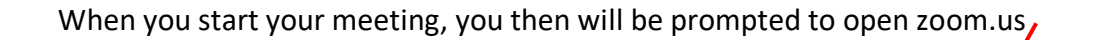

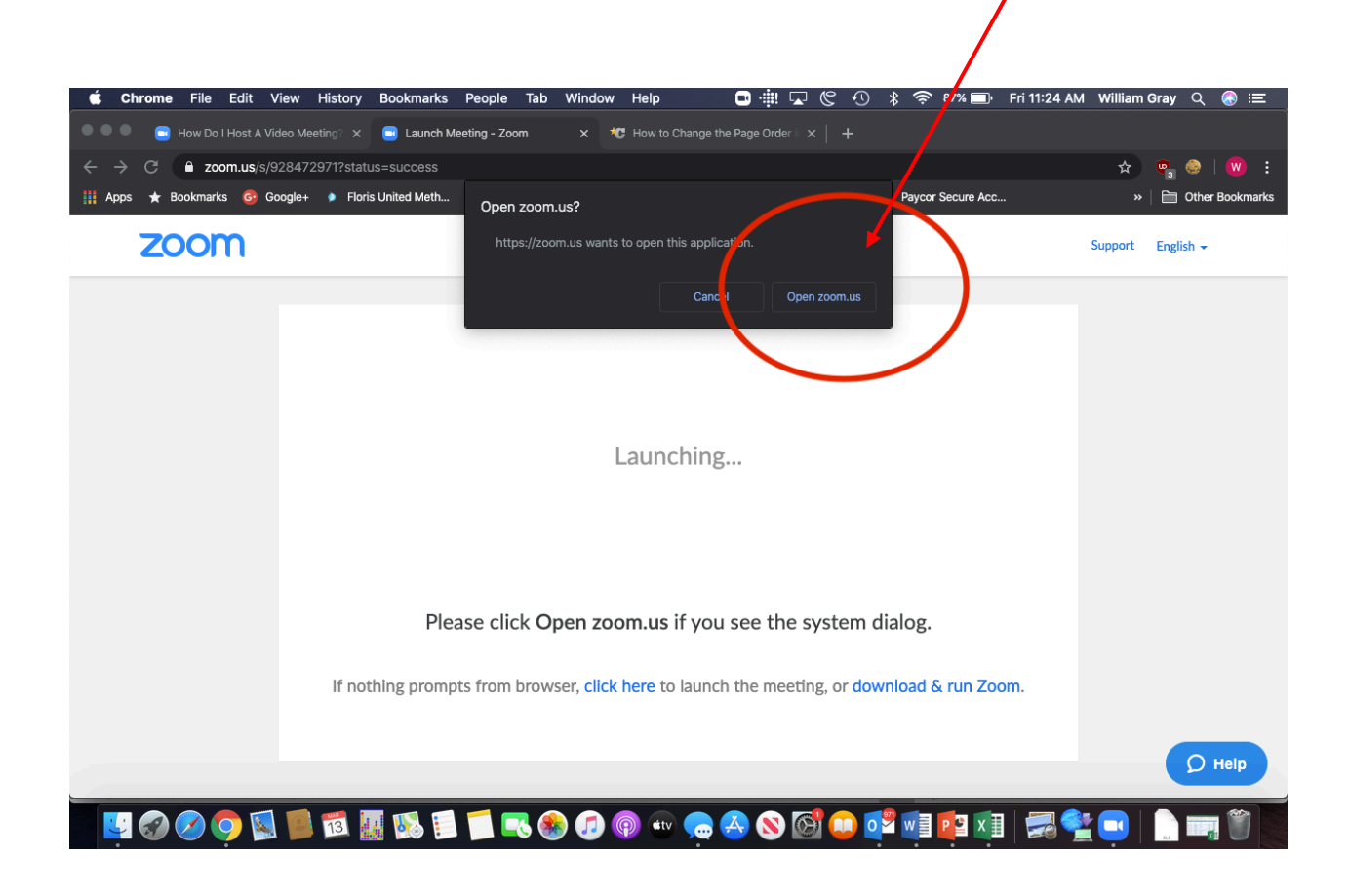

This will launch your zoom meeting and you will appear on the screen. Go to the next page.

Here you are, the leader of your Zoom meeting. You will see the participants down the side bar and you will see them as long as they have their video turned on. All participants can see each other. Encourage participants to use the mute function when they are not speaking if there is a lot of background noise.

Here is where you can see your participants.

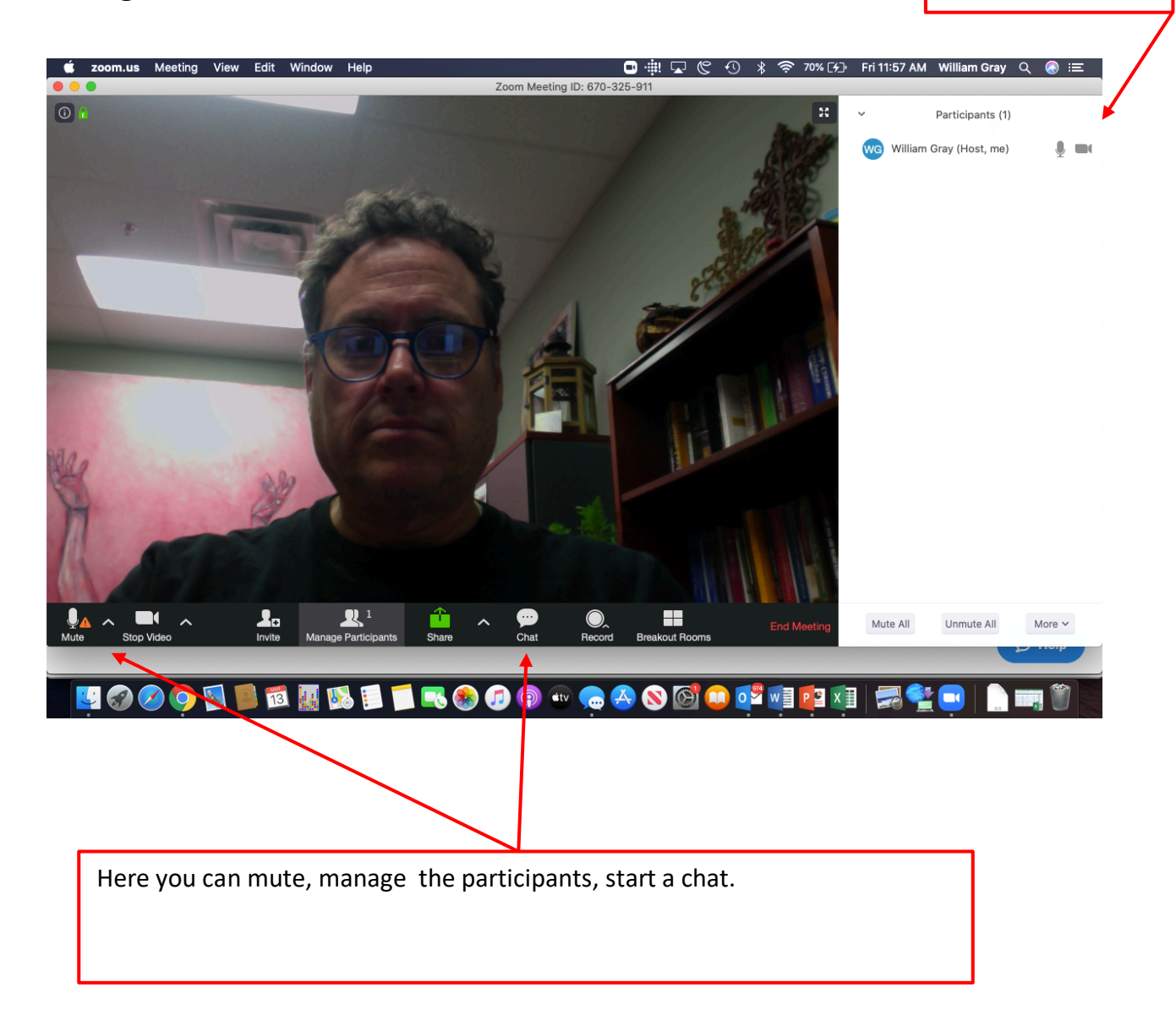